## ้ คู่มือการรับหรืออัปเดต Wi – Fi Certificate ของ "MFUconnect" สำหรับนักศึกษาและบุคลากรที่ใช้อุปกรณ์ของ Apple

ทางศูนย์บริการเทคโนโลยีสารสนเทศได้ทำการอัปเดต Wi-Fi Certificate ใหม่ เพื่อเป็นการยกระดับความปลอดภัยในการใช้งาน Wi-Fi ภายในมหาวิทยาลัย ท่านสามารถรับ Certificate ใหม่ได้โดยการลบเครือข่ายและเชื่อมต่อใหม่ ท่านสามารถทำตามขั้นตอนต่อไปนี้

- 1. ไปที่ การตั้งค่า > Wi-Fi
- 2. แตะปุ่มข้อมูล i ข้างชื่อเครือข่าย "MFUconnect"
- 3. แตะปุ่ม "ลบเครือข่ายนี้" แล้วแตะลบเพื่อยืนยัน
- 4. ทำการเชื่อมต่อ "MFUconnect" ใหม่อีกครั้ง
- 5. หลังจากการเชื่อมต่อใหม่ระบบจะถามการเชื่อถือเครือข่าย ให้กด "เชื่อถือ" เครือข่ายเพื่อรับ Certificate ใหม่และใช้งาน Wi-Fi ภายในมหาวิทยาลัย

โปรดสังเกตชื่อใบรับรองปัจจุบัน ชื่อ: mfu-AD01-CA และวันหมดอายุ: xx/xx/75

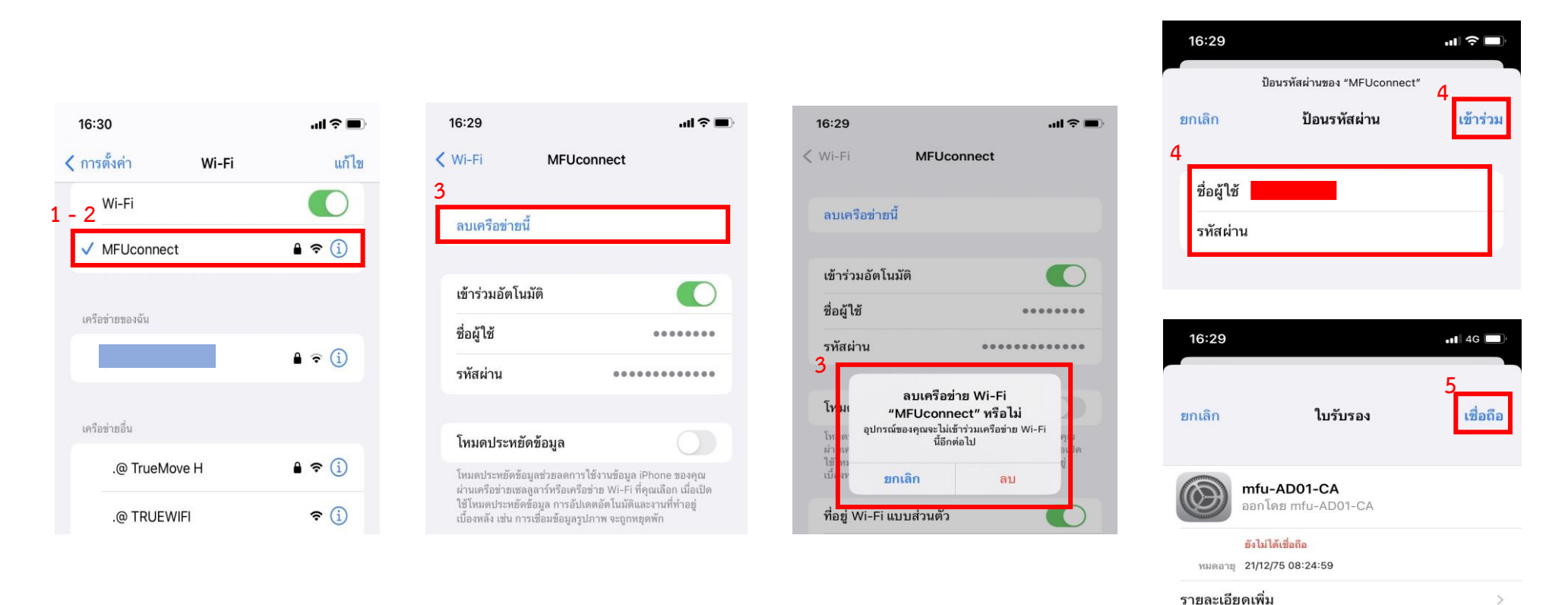

## Obtaining or updating a "MFUconnect" Wi-Fi Certificate for students and staff who use all types of Apple devices.

The Center for Information Technology Services, MFU has updated the new Wi-Fi certificate to improve the security of MFU Wi-Fi usage. You can get a new certificate by forgetting and reconnecting to the network. You can follow the steps outlined below.

- 1. Go to Settings > Wi-Fi.
- 2. Tap the info button (i) next to "MFUconnect" Wi-Fi.
- 3. Tap Forget This Network, then tap Forget to confirm.
- 4. Connect to "MFUconnect" Wi-Fi again.
- 5. After reconnecting, you will be prompted to trust the network; tap "Trust" to obtain a new certificate and continue using the Wi-Fi.

Please notice that the current certificate is **mfu-AD01-CA** and it will expire on **xx/xx/75**.

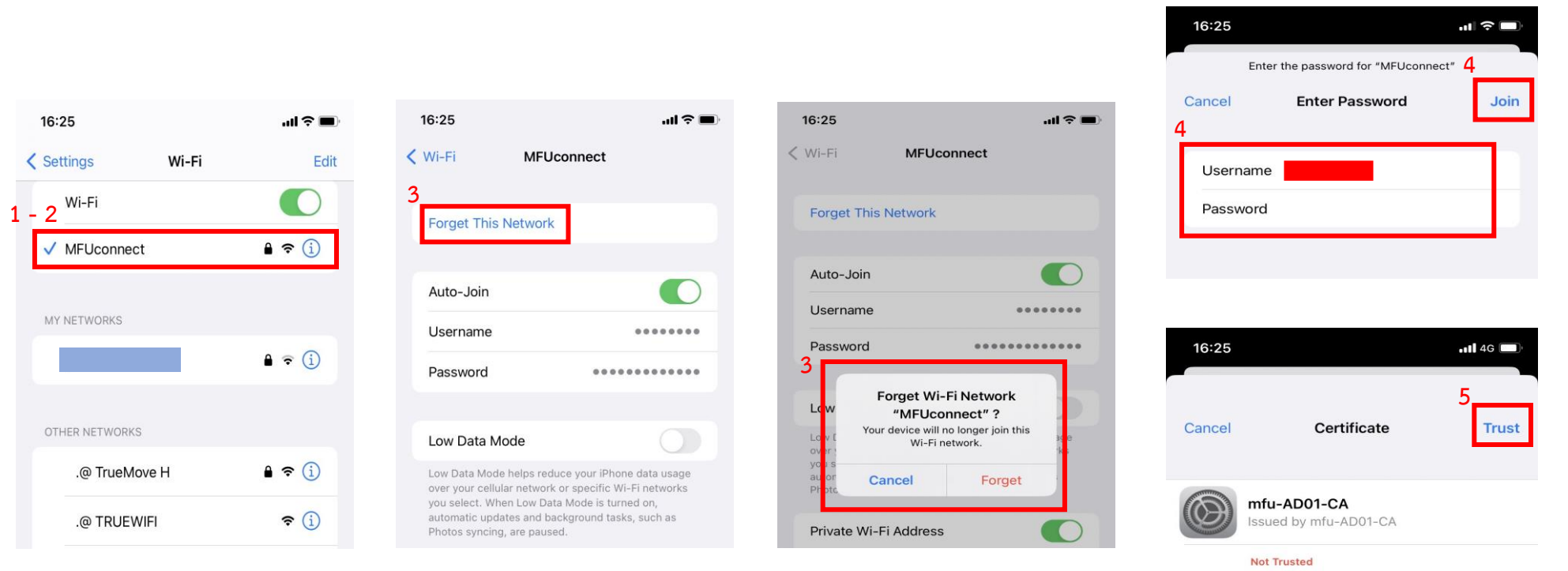

Expires 21/12/2575 BE 08:24:59

More Details